# 임시회원 정비방법

## (1) 자구입력자료

1. 임시회원 추출

- 회원관리 → 타구입력자료관리 → 회원상태 : '임시'로 선택 자구/타구 : '자구'로 선택 → 검색

→ 회원목록의 "아이디" 또는 "이름" 클릭

→ 고객번호 검색프로그램에서 전기 고객번호 검색후 해당자료 입력

| ाज्यावित्र मन                                                                                                    | 관리자관리                   |                        |                                                                                                    |                                                                                                    |                                                                                                    |                                         | [구청관리자] <b>김광묵님</b> 어서오세요. 로그여웃 |                          |                     |                                                                       |                                                         |  |  |
|----------------------------------------------------------------------------------------------------|-------------------------|------------------------|----------------------------------------------------------------------------------------------------|----------------------------------------------------------------------------------------------------|----------------------------------------------------------------------------------------------------|-----------------------------------------|---------------------------------|--------------------------|---------------------|-----------------------------------------------------------------------|---------------------------------------------------------|--|--|
|                                                                                                    | 서비스관리                   | 민원관리                   | 통계관리                                                                                                    | 시스템관리                                                                                                    |                                                                                                    |                                         |                                 |                          |                     |                                                                       |                                                         |  |  |
|                                                                                                    | 회원관리                    | 인센티브관리                 | 상품신청현황                                                                                                    |                                                                                                    |                                                                                                    |                                         |                                 |                          |                     |                                                                       |                                                         |  |  |
| 서비스관리                                                                                                    | Ⅰ 타구역                   | 입력자료관리                 |                                                                                                    |                                                                                                    |                                                                                                    |                                         |                                 |                          |                     |                                                                       | HOME                                                    |  |  |
| 0 회원관리                                                                                                    |                         |                        |                                                                                                    |                                                                                                    |                                                                                                    |                                         |                                 |                          |                     |                                                                       |                                                         |  |  |
| <ul> <li>회원관리</li> <li><b>나 타구입력자료관리</b></li> <li>회원공육대이다군대</li> <li>회원공육대이다군대</li> <li>인센티브마일리지관리</li> <li>활동포인트관리</li> </ul> | 조화기간(가입일)               |                        |                                                                                                    |                                                                                                    |                                                                                                    | _                                       | 행경구                             | 2                        | 남구 💌 행정             | 절동 선택 ▼                                                               |                                                         |  |  |
|                                                                                                    | 회원유형                    |                        | ··회원유형☆ ►                                                                                                    |                                                                                                    |                                                                                                    | 3                                       | 학원상태 및 상                        | 세유형 임                    | 시 💌 🔅 회원            | [상세유형]▼]                                                              |                                                         |  |  |
|                                                                                                    | · 음색소건<br>사인자번호         |                        |                                                                                                    |                                                                                                    |                                                                                                    |                                         | (-없이 입력<br>세녀원인기                | 박)<br>(부)                | L: 생녀왕9             | 8.5                                                                   |                                                         |  |  |
| 에너지클리닉신청목록<br>대표고객번호,아파트 신청관리                                                                                                  | (-없이 압력)                |                        |                                                                                                    |                                                                                                    |                                                                                                    |                                         | (타조건무                           | 시) 사용                    | 8 에) 이름:홍길동, 생년     | 월일:16180528                                                           |                                                         |  |  |
| . 회원별대표신청관리                                                                                                    | 0                       | 셀 다운로드                 | ~ 엑셀다운                                                                                                    |                                                                                                    |                                                                                                    | 21 Al                                   | 자구/타<br>초기하                     |                          | -7<br>-7            |                                                                       |                                                         |  |  |
| ○ 인센티브관리                                                                                                    |                         |                        |                                                                                                    |                                                                                                    |                                                                                                    |                                         | <b>1</b>                        | 지 않고 있다.                 | <br>구+타구<br>페이지입시회원 | -                                                                     |                                                         |  |  |
| ···· 내상사 확성전<br>···· 대상자 확정 현황                                                                                                 | 회원                      | 목록                     |                                                                                                    |                                                                                                    |                                                                                                    |                                         |                                 |                          |                     | 총 조회 결과                                                               | 16,616 건                                                |  |  |
| ◎ 상품신청현황                                                                                                    | 유형                      | 아이디                    | 거주형태/                                                                                                    | 주소                                                                                                    | 행경동                                                                                                    | 연락처                                     | BC                              | 가입일/                     | 고객번호 대표정보           | 관                                                                     | 리                                                       |  |  |
| 회원 인센티브현황<br>이세티브산포 시처혀화                                                                                                    |                         |                        | 64m8                                                                                                    |                                                                                                    |                                                                                                    | (++++++++++++++++++++++++++++++++++++++ | 24                              | 46472                    |                     | 이 사유랴조히                                                               | D 187411804                                             |  |  |
| - 반성····································                                                                                       | 일빈<br>(임시               | ingingji149<br>) (김중인) | n                                                                                                    | 서울특별시 강남구<br>일원로 81 1층                                                                                                    | 일원1동                                                                                                    | 010-9835-1                              | 491 N                           | 2015.01.16<br>2015.01.16 | 미등록 🕤               | 으 활동포인트<br>으 인센티브                                                     | 으 인센티브<br>신경현황                                          |  |  |
|                                                                                                    | 일빈<br>(임시               | as0925<br>) (민경복)      | 단독주택                                                                                                    | 서울특별시 강남구<br>양재대로49길 34<br>301호                                                                                                    | 일원1동                                                                                                    | 010-6385-0                              | 925 N                           | 2015.01.16<br>2015.01.16 | 미동록 0               | <ul> <li>&gt; 사용량조회</li> <li>&gt; 활동포인트</li> <li>&gt; 인센티브</li> </ul> | > 변경내역<br>> 인센티브<br>신경현황                                |  |  |
|                                                                                                    | 일빈<br>(임시               | as3284<br>) (안성분)      | 다세대주택                                                                                                    | 서울특별시 강남구<br>개포로 623 대청타<br>워1701호                                                                                                    | 일원1동                                                                                                    | 010-8708-3                              | 284 N                           | 2015.01.16<br>2015.01.16 | 미동록 〇               |                                                                       | <ul> <li> 변경내역</li> <li> 인센티브</li> <li> 선정현황</li> </ul> |  |  |
| ○ 상품신청현황                                                                                                    | 유형                      | ołołc                  | http://98.29.9.55:9070/admin/carbon/managementMember/modifyMemberinfo.do?ld=ingingji1491                                                             |                                                                                                    |                                                                                                    |                                         |                                 |                          |                     |                                                                       |                                                         |  |  |
| - 회원 인센티브천황<br>- 인센티브상품 신청현황<br>- 배승이력조회<br>- 관리비납부 신청 현황                                                                      | 일빈<br>( <mark>임시</mark> | ingingii1<br>) (김중연    | • 기본정보<br>• 기본정보(고지서정보)를 인력하지 않으며 홈페이지내의 에너지관려에노를 사용할 수 에게                                                                                           |                                                                                                    |                                                                                                    |                                         |                                 |                          |                     | *<br>번호조회]<br>네 됩니다.                                                  |                                                         |  |  |
| <ul> <li>카드포인트 신청 현황</li> <li>기부금 신청 현황</li> </ul>                                                                             | OTH                     | 2:002                  | 💿 아파트(전기                                                                                                    | · 수도료 관리비에                                                                                                    | - 기본으로 유지가 이러로 물기하게 않으면 홈페이지에서 아버지만만하는 가중을 수 없게 됩니다.<br>관리비에 포함하여 납부) ()) 이파트(전기·수도료개별고지서 납부)·단독·안립·다세대주택 |                                         |                                 |                          |                     |                                                                       |                                                         |  |  |
| <ul> <li>□ Tmoney 연종현황</li> <li>▷ 회원 활동포인트상용</li> <li>▷ 활동포인트상용 신청현황</li> <li>▷ 활동포인트상용 신청현황</li> </ul>                        | (임시<br>(임시              | ) (민경북                 |                                                                                                    | 고 입력환 새주소(도로명주소)로 고객변호 검색                                                                                                    |                                                                                                    |                                         |                                 |                          |                     |                                                                       |                                                         |  |  |
|                                                                                                    | 일빈<br>( <mark>임시</mark> | as328<br>) (안성동        | 도시기스                                                                                                    | 가스고객변호가 있으십니까?         예         ●머니오           건택하세요         중복확인>           * [고객번호 안내전화]         교지서씁불보기 >           * 코월-(구)대한도시가스 기존 11 자리 고객번호를 사용하시는 분 들은 ebpp skens.com 에서 변경된<br>고객번호 앞에서 약 이십니다. |                                                                                                    |                                         |                                 |                          |                     |                                                                       |                                                         |  |  |
|                                                                                                    | 일빈<br>(임시               | union06<br>) (윤희원      | * 서울도시가스는 사용계약번호를 입력하세요. [에시보기] [사용계약번호조회                                                                                                    |                                                                                                    |                                                                                                    |                                         |                                 |                          |                     |                                                                       |                                                         |  |  |
|                                                                                                    | 일빈<br>(임시               | byh12:<br>) (배윤희       | 전기                                                                                                    | 전력고객변호<br>(고객변호안(                                                                                                    | 전력고객변호가 있으십니까? 이예 ④ 아니오<br>중복해인 ><br>(고객변호안내:123) 고지서쑮물보기 > [진기고객변호조회] F                                  |                                         |                                 |                          |                     |                                                                       |                                                         |  |  |
|                                                                                                    | 일빈<br>(임시               | hcobtlo<br>) (최별       | 상수도고객변호가 있으십니까? (이에 (e) 아니오<br>상수도 (고객변호안내 : 120 누른 후 2번) 고지서생물보기 >                                                                                  |                                                                                                    |                                                                                                    |                                         |                                 |                          |                     |                                                                       |                                                         |  |  |
|                                                                                                    | 일반                      | seamki                 | k • 대상자정보                                                                                                    |                                                                                                    |                                                                                                    |                                         |                                 |                          |                     |                                                                       |                                                         |  |  |
|                                                                                                    | 《임시                     | ) (심규호                 | <mark>에 코마일리지 회원에게</mark> 제공되는 에너지 철감량 확인 서비스는 입력하신 고객번호가 정확한 경우에만 제공됩니다.<br>확인에 소요되는 기간은 10~20월입니다. (각 에너지 기관별 고지서 발급 시점에 고객번호 유효성 여부를 확인하기 때문입니다.) |                                                                                                    |                                                                                                    |                                         |                                 |                          |                     |                                                                       |                                                         |  |  |
|                                                                                                    | 일빈<br>(입시               | guswn0<br>) (김현취       | 주택면적 • 선택하세요 💌                                                                                                    |                                                                                                    |                                                                                                    |                                         |                                 |                          |                     |                                                                       |                                                         |  |  |
|                                                                                                    | 일빈                      | dudgkr1                | 1 가족수 · 선택하세요 · · · · · · · · · · · · · · · · · · ·                                                                                                  |                                                                                                    |                                                                                                    |                                         |                                 |                          |                     |                                                                       |                                                         |  |  |

- 2. 고객번호 검색프로그램(<u>http://10.47.33.21/org/sul/index.do</u>) 로그인
  - \* id : green, pw : seoul
  - \* 고객번호 검색프로그램은 구주소만 입력가능하므로 도로명주소 안내시스템(<u>http://www.juso.go.kr</u>) 에서 조회
  - 해당 주소 입력후 조회 → 지번 클릭 → 고객번호 확인 → 개인정보 화면의
     전기 고객번호 입력란에 입력 → 중복확인 → 수정

| 🕼 🗋 🏷 (* = 1 제목 없음 - 그림판                                                                                                    |                                       |                                                                  |            |             |                   |                          |
|----------------------------------------------------------------------------------------------------|---------------------------------------|------------------------------------------------------------------|------------|-------------|-------------------|--------------------------|
| 홈 보기                                                                                                    |                                       |                                                                  |            |             |                   |                          |
| 값 실 2014기<br>문어범기 (대 사트기<br>(대 권 크기 조정<br>문어범기 (대 사트기<br>(대 권 크기 조정<br>(대 권 크기 조정<br>(대 권 크기 조정<br>(대 권 크리 조정<br>(대 권 크리 조정<br>(대 권 크리 조정<br>(대 권 크리 조정<br>(대 권 크리 조정<br>(대 권 크리 (대 권 크리 (대 권 크리 (대 권 권 권 권 권 권 권 권 권 권 권 권 권 권 권 권 권 권 | ∆∆□□0\\<br>û¢¢000<br>¢☆¢00¢<br>¢☆¢000 | · [2] 유전전 ·<br>· (소 사우기 ·<br>· · · · · · · · · · · · · · · · · · |            |             |                   |                          |
|                                                                                                    | +0                                    |                                                                  |            |             |                   | - 0 <b>-</b> ×           |
| Co C http://10.47.33.21/org/sul/forwordCustNumSearch.do                                                                                                    |                                       | ♀ ♥ ♥ ♥ ♥ ♥ ♥ ♥ ♥ ♥ ♥ ♥ ♥ ♥ ♥ ♥ ♥ ♥ ♥ ♥                          |            |             |                   | G 🗘 I                    |
| 파일(F) 편집(E) 보기(V) 즐겨찾기(A) 도구(T) 도움말(H)                                                                                                    |                                       |                                                                  |            |             |                   |                          |
|                                                                                                    |                                       |                                                                  |            |             |                   |                          |
|                                                                                                    |                                       | 고객변호 조회 사용량조회(주소로 검색)                                            |            |             |                   |                          |
|                                                                                                    |                                       |                                                                  |            |             |                   |                          |
|                                                                                                    | 0 고객번호                                | 조회                                                               |            |             |                   |                          |
|                                                                                                    | 주소 검색 •                               | 서울특별시 💌 간보구 🔍 산성동                                                |            |             |                   |                          |
|                                                                                                    |                                       |                                                                  |            |             |                   |                          |
|                                                                                                    |                                       | 116 · 17 조利                                                      |            |             |                   |                          |
|                                                                                                    |                                       | 116-17다가구용단독주택(771구)                                             |            |             |                   |                          |
|                                                                                                    |                                       |                                                                  |            |             |                   |                          |
|                                                                                                    |                                       |                                                                  |            |             |                   |                          |
|                                                                                                    | 번호                                    | 주소                                                               | 고객변호       | 종류          | 기관                |                          |
|                                                                                                    | Ť                                     | 서울특별시 갓남구 삼성동 116-17 101호 다가구주택                                  | 0113306191 | 전기          | 한국전력공사            |                          |
|                                                                                                    | 2                                     | 서울특별시 강남구 삼성동 116-17 102호 다가구주택                                  | 0113306235 | 전기          | 한국전력공사            |                          |
|                                                                                                    | 3                                     | 시설육을시 성금주 감성용 110117201호 나가루주락                                   | 0113306162 | <u>5</u> 21 | 한국전력공사            |                          |
|                                                                                                    | 4                                     | 서울특별시 강남구 삼성동 116-17 202호 다가구주택                                  | 0113306226 | 전기          | 한국전력공사            |                          |
|                                                                                                    | 5                                     | 서울특별시 강남구 삼성동 116-17 301호 다가구주택                                  | 0113306173 | 전기          | 한국전력공사            |                          |
|                                                                                                    | 6                                     | 서울특별시 강남구 삼성동 116-17 302호 다가구주택                                  | 0113306217 | 전기          | 한국전력공사            |                          |
|                                                                                                    | <b>.</b>                              | 대유트램 (1-2)나그 J/J서도 (10-17 J01중 FL7)고조태                           | 0110200108 | 78.51       | *278211           |                          |
|                                                                                                    | <b>0</b> 에너지사                         | 용량 조회                                                            |            |             |                   |                          |
|                                                                                                    | 고객번호 >                                | 사용면윌(YYYYMM) > · · · · · · · · · · · · · · · · · ·               |            | 검색          | 동년월의 범위는 12개월입니다. |                          |
|                                                                                                    | 1975                                  | III .                                                            |            |             |                   |                          |
| + © 1920 × 1                                                                                                    | 080px                                 |                                                                  | -          | _           |                   | 100% 🕞 —— 🗍 🔶            |
|                                                                                                    |                                       |                                                                  |            |             |                   | ♥A漢⑦ ジェ № ഈ ● 2015-01-06 |

### (2) 타구입력자료

- 1. 임시회원 추출
  - 회원관리 → 타구입력자료관리 → 회원상태 : '임시'로 선택 → 자구/타구 : '타구'로 선택 → 검색 → 회원목록의 "아이디" 또는 "이름" 클릭
    - → 고객번호 검색프로그램에서 전기 고객번호 검색후 해당자료 입력
    - → 이하 "자구입력자료" 수정방법과 동일

| 에코미일리피 관리자관리                                                                                                    |                           |                         |               |                           |                          | [구청관리자] <b>김광묵</b> 님 어서오세요. 로그아웃 |               |                          |                                          |          |           |  |
|----------------------------------------------------------------------------------------------------|---------------------------|-------------------------|---------------|---------------------------|--------------------------|----------------------------------|---------------|--------------------------|------------------------------------------|----------|-----------|--|
|                                                                                                    | 서비스콴리                     | 민원관리                    | 통계관리          | 시스템관리                     |                          |                                  |               |                          |                                          |          |           |  |
|                                                                                                    | 회원관리                      | 인센티브관리                  | 상품신청현황        |                           |                          |                                  |               |                          |                                          |          |           |  |
| 서비스관리                                                                                                    | 《 🚺 타구입                   | 력자료관리                   |               |                           |                          |                                  |               |                          |                                          |          | 🗄 HOME    |  |
| 회원관리                                                                                                    |                           |                         |               |                           |                          |                                  |               |                          |                                          |          |           |  |
| <ul> <li>회원준덕</li> <li>타구입력자료관리</li> <li>회원중복데이터관리</li> <li>인센티브마일리지관리</li> <li>활동포인트관리</li> <li>에너지플리나정목록</li> <li>(비너지플리나정목록</li> </ul>                                                                                                    | 조형                        | 조회기간(가입얼)               |               |                           |                          |                                  |               | 강                        | 금구 💌 행정동 선택 💌                            |          |           |  |
|                                                                                                    | 3                         | 희원유형                    |               | ::회원유형:: 💌                |                          | 회원                               | 회원상태 및 상세유형 일 |                          | 시 💌 ::회원상세유형 💌                           |          |           |  |
|                                                                                                    |                           | 검색조건                    | 010101        |                           |                          | <u>권뢰번호,랜드폰번호</u><br>(-없이 입력)    |               |                          |                                          |          |           |  |
|                                                                                                    | ۸<br>(-                   | 사업자번호<br>(-없이 입력)       |               |                           |                          |                                  |               | [색 이름<br>시]) 사용          | 름 : 생년월일 :<br>용 예) 이름:홍길동, 생년월일:16180528 |          |           |  |
| · 회원별대표신청관리                                                                                                    | 몍                         | 넬 다운로드                  | ~ 엑셀다운        |                           |                          |                                  | 자구/타구 타       |                          | 7                                        |          |           |  |
| 인센티브관리                                                                                                    |                           |                         |               | 10개씩 보기                   | 1 💽 🗧                    | [색 초 <mark>고</mark>              | 1             | <u>a 1748</u>            | 7.07                                     |          |           |  |
| <ul> <li>대상자 확정전</li> <li>대상자 확정 현황</li> </ul>                                                                                                    | 회원 5                      | 목록                      |               |                           |                          |                                  |               |                          |                                          | 총 조회 결과  | - 2,911 건 |  |
| <ul> <li> \$\overline\$ \$\vee\$ \$\vee\$ \$\v</li></ul> | 유형                        | ofolci                  | 거주형태/<br>상세유형 | 주소                        | 행정동                      | 연락처<br>(휴대폰)                     | BC<br>연계      | 가입일/<br>최종접속일            | 고객번호 대표정보<br>〇                           | 관려       | 리         |  |
|                                                                                                    | 일반<br>( <mark>임사</mark> ) | lms716<br>) (이명순)       |               | 서울특별시 관악구<br>관천로11길 4 -   | 신사동(신림4<br>동)            | 010-3291-6256                    | 5 N           | 2014.12.03<br>2014.12.03 | 미등록 〇                                    | ₽ 사용량조회  | 으 변경내역    |  |
|                                                                                                    |                           |                         |               |                           |                          |                                  |               |                          |                                          | 활동포인트    | ₽ 인센티브    |  |
|                                                                                                    |                           |                         |               |                           |                          |                                  |               |                          |                                          | 고 인센티브   | 신경현황      |  |
|                                                                                                    | 0186                      | 일반 Ihw525<br>(입시) (이희화) |               | 서울특별시 관악구                 | 미성동(신림<br>11동.신림12<br>동) | 010-0000-0000                    | N             | 2014.12.03<br>2014.12.03 | 미등록 🔿                                    | ₽ 사용량조회  | 으 변경내역    |  |
|                                                                                                    | 일만<br>(임시)                |                         |               | 남부순관도156일<br>40 401호(미성동, |                          |                                  |               |                          |                                          | .₽ 활동포인트 | 으 인센티브    |  |
|                                                                                                    |                           |                         |               | 조흥빌)                      |                          |                                  |               |                          |                                          | 으 인센티브   | 선정현황      |  |

### (2) 인터넷 입력자료

- 1. 임시회원 추출
  - 회원관리 → 회원관리 → 회원상태 : '임시'로 선택 → 서면여부 : '아니오'로 선택 → 검색 → 회원목록의 "아이디" 또는 "이름" 클릭
     → 고객번호 검색프로그램에서 전기 고객번호 검색후 해당자료 입력
    - → 이하 "자구입력자료" 수정방법과 동일

# 신규회원 가입방법(임시회원 방지)

#### 1. 아파트 거주자

→ 자료입력시 공동주택명 선택후 동, 호수 반드시 입력

#### 2. 단독, 연립주택 등 거주자

→ 고객번호 검색프로그램(<u>http://10.47.33.21/org/sul/index.do</u>)에서 고객번호 검색 후 전기, 수도, 도시가스 중 최소 1개이상 입력